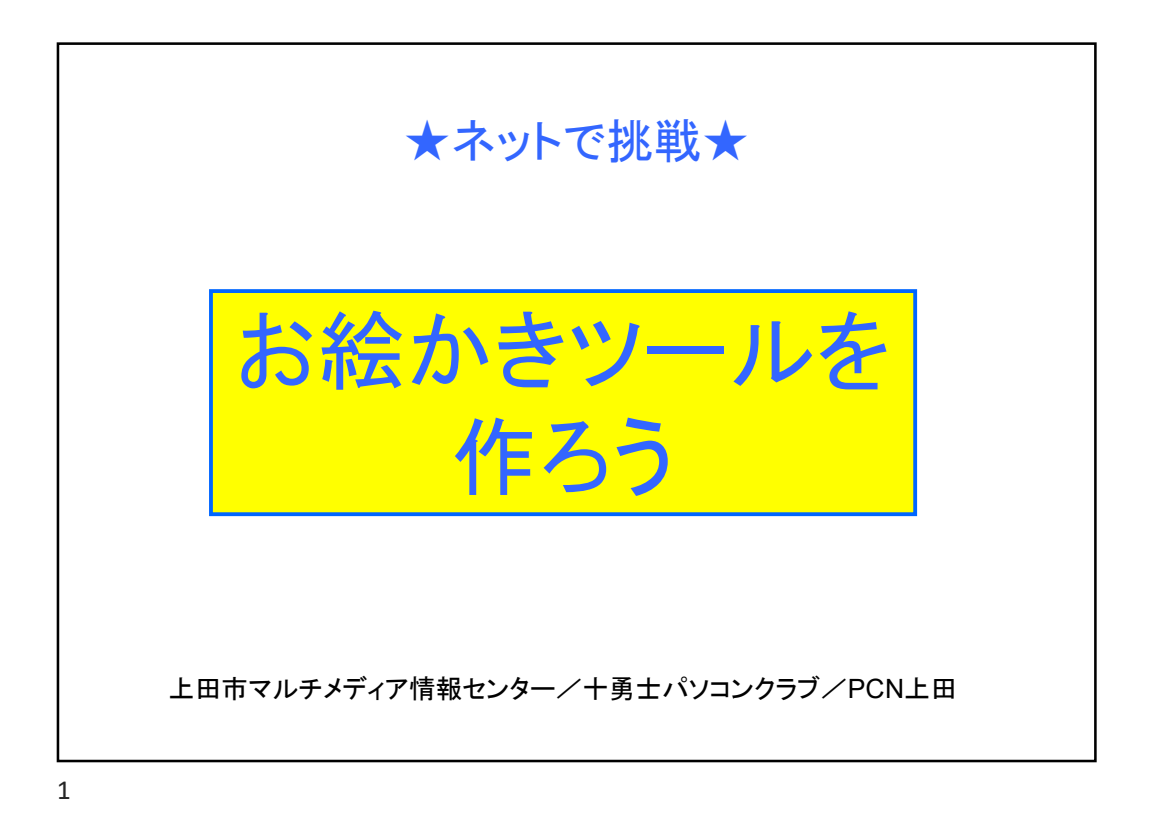

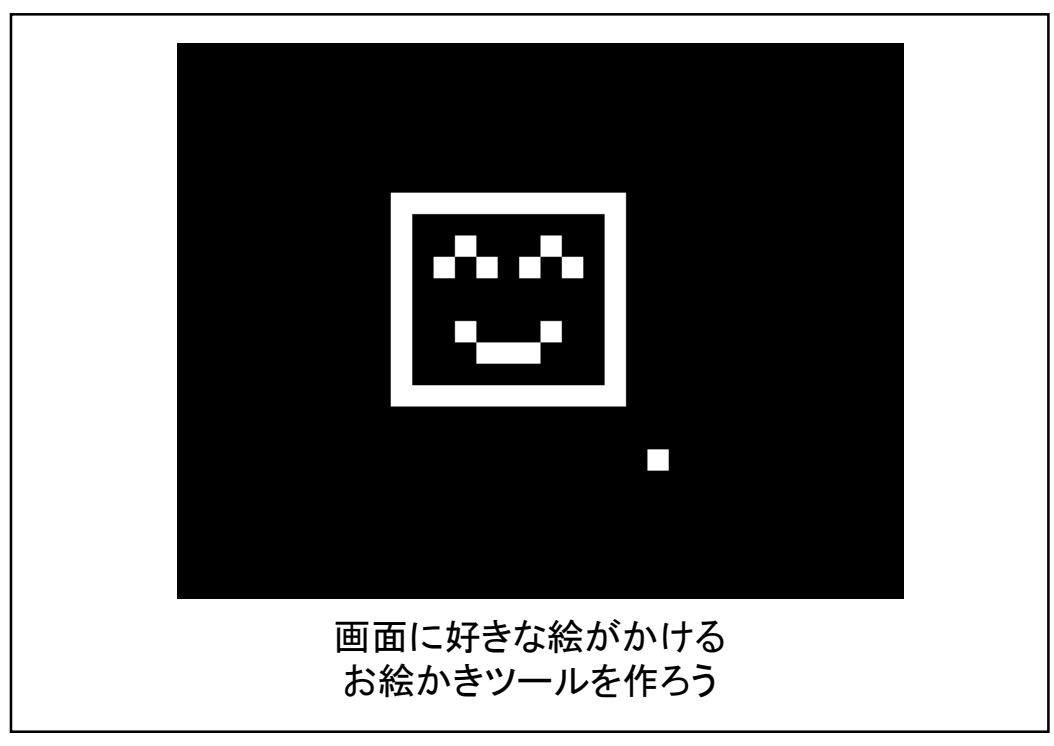

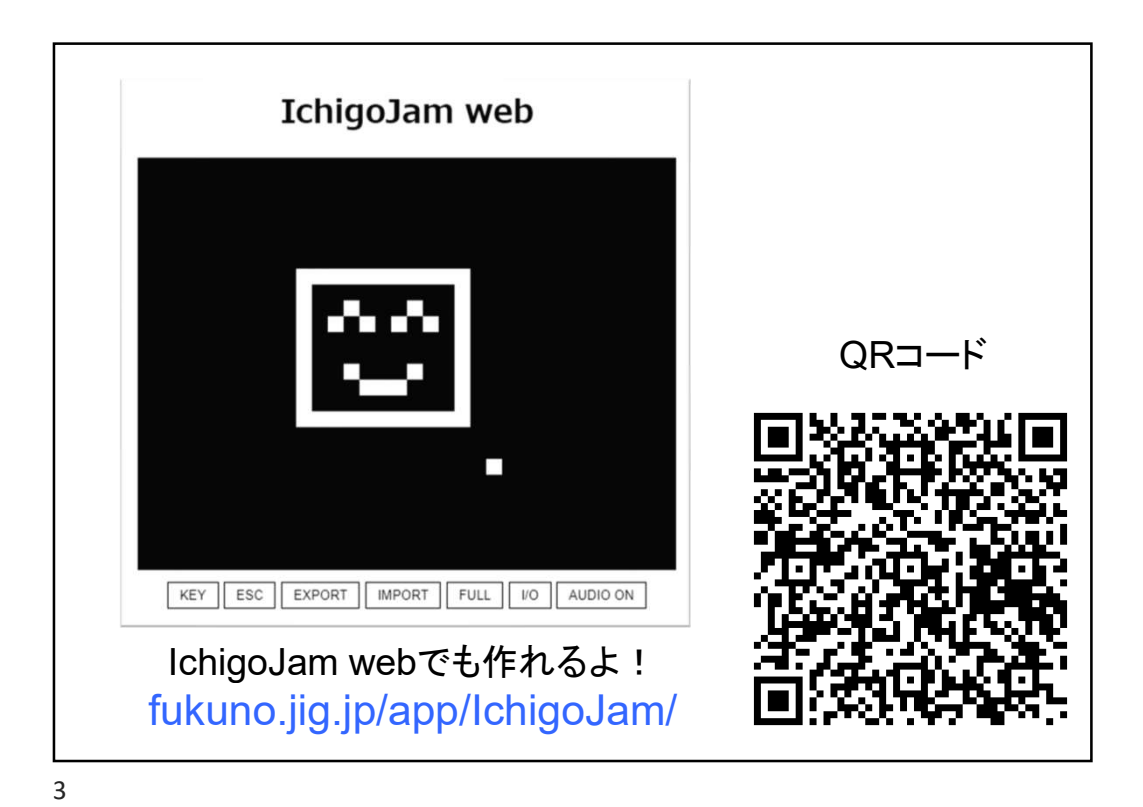

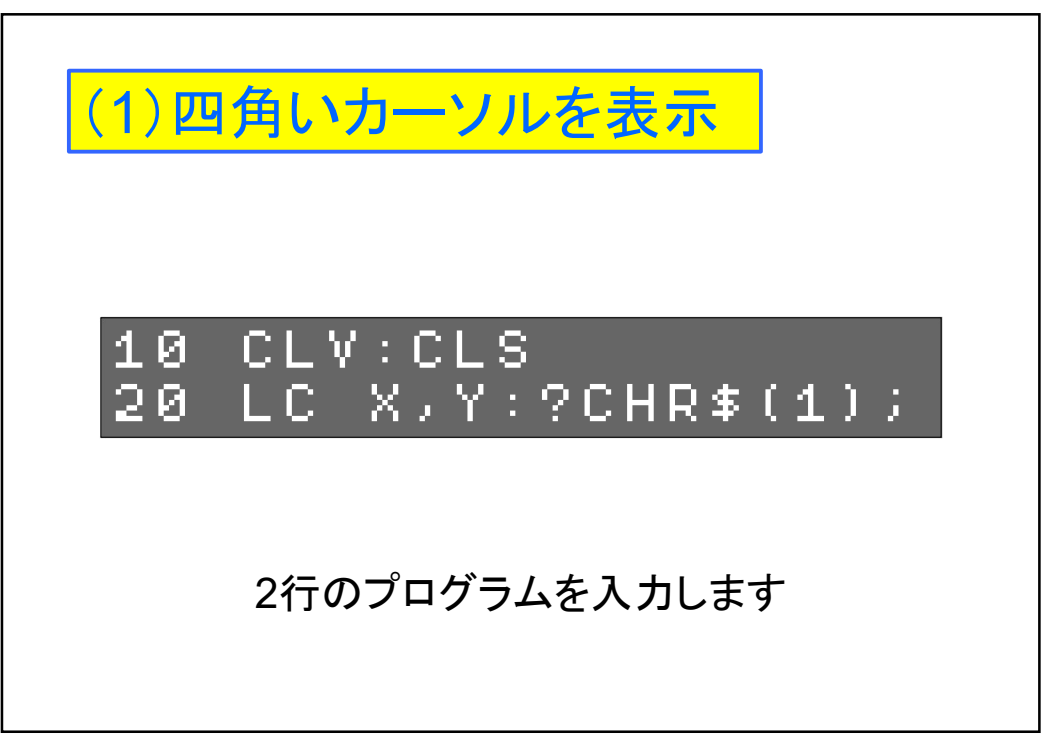

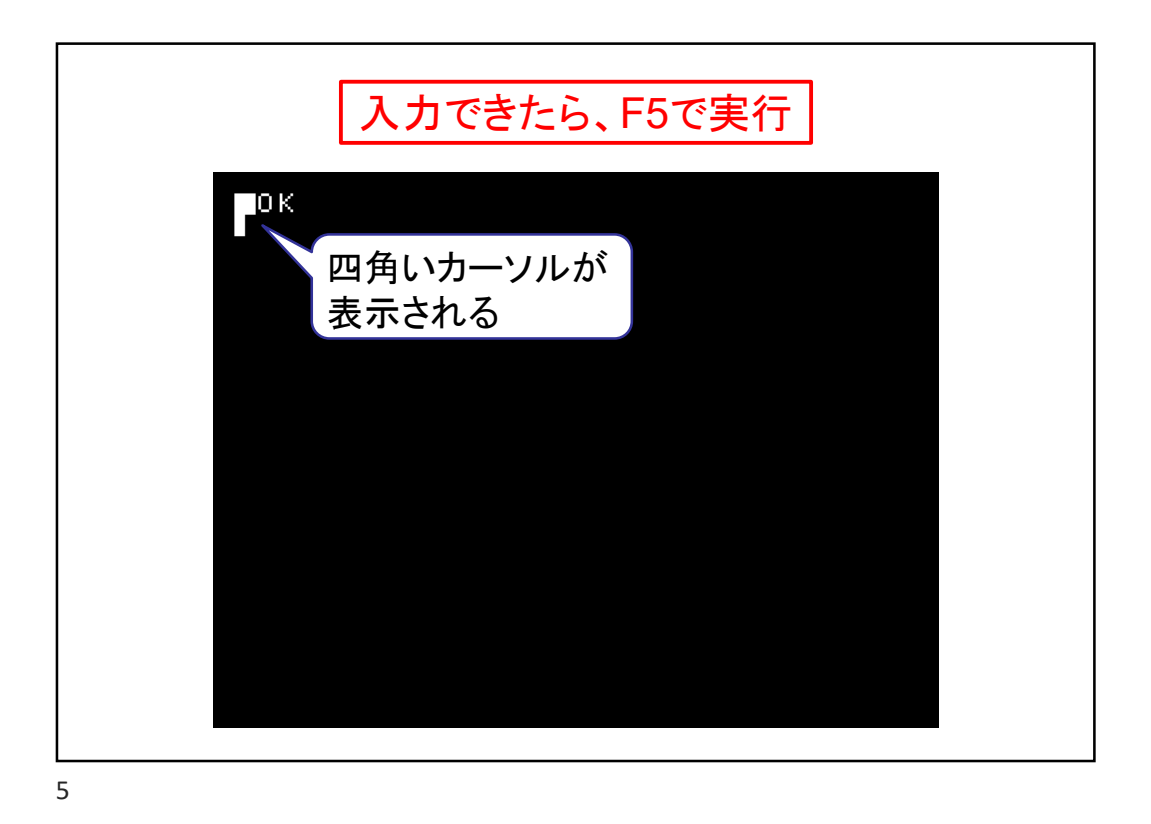

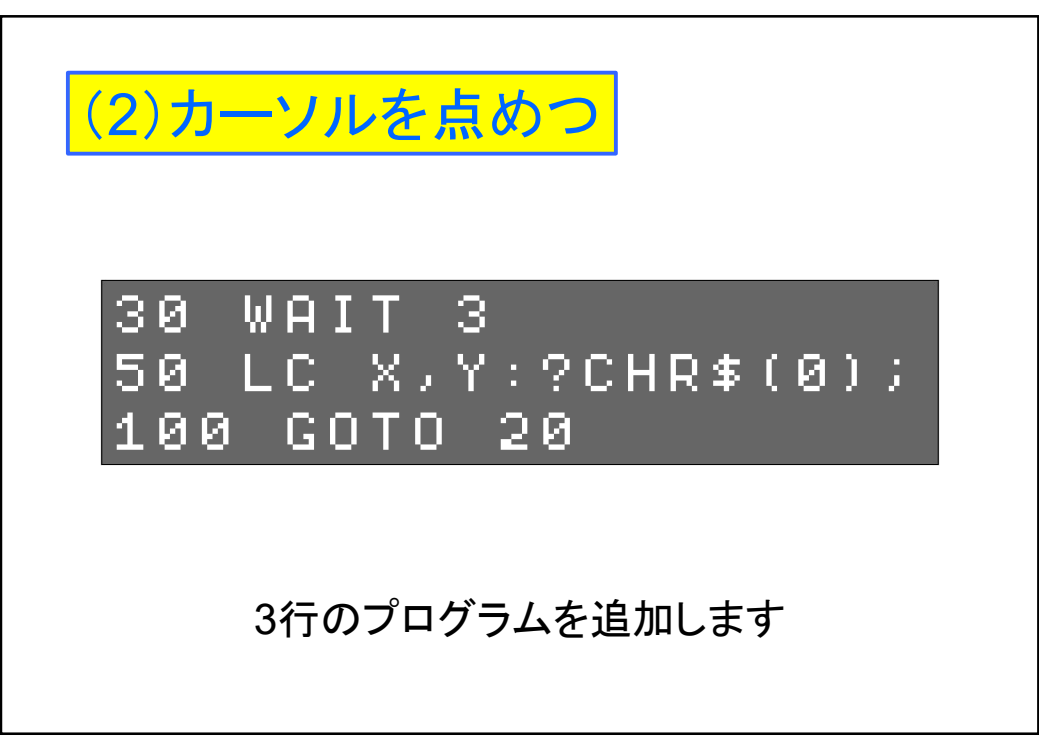

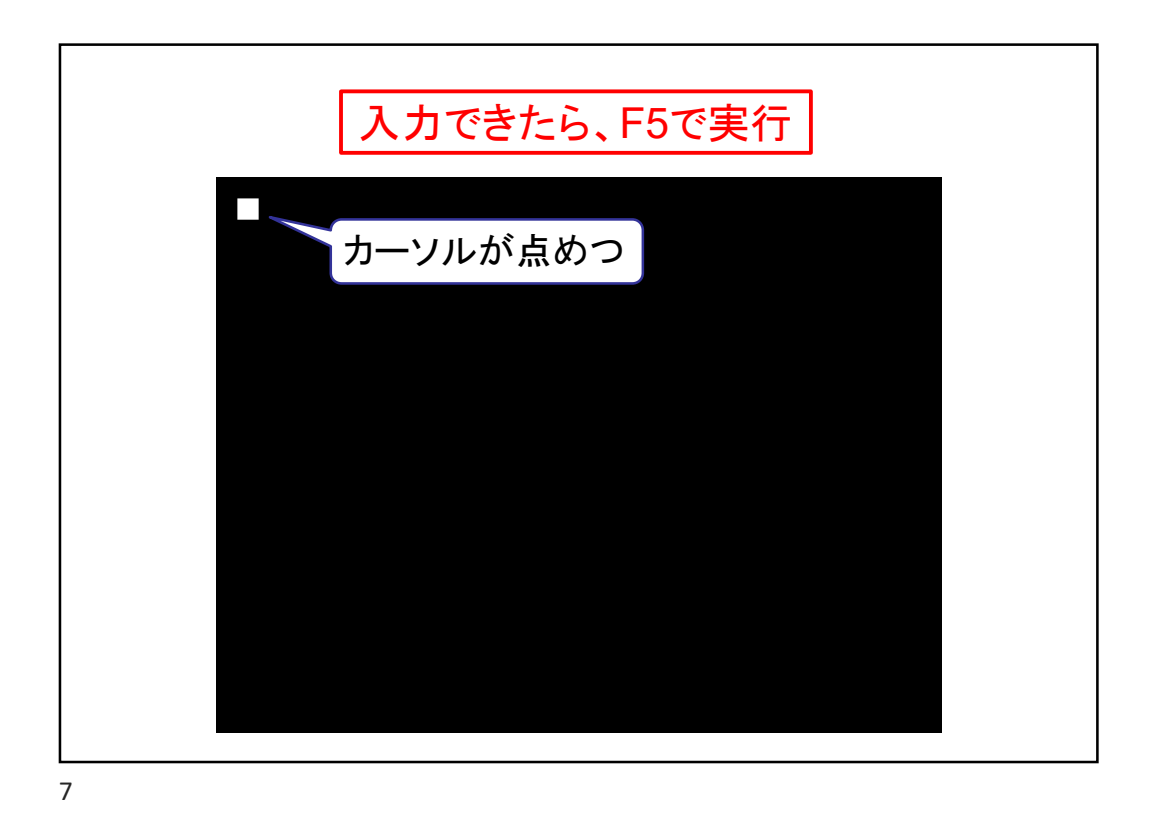

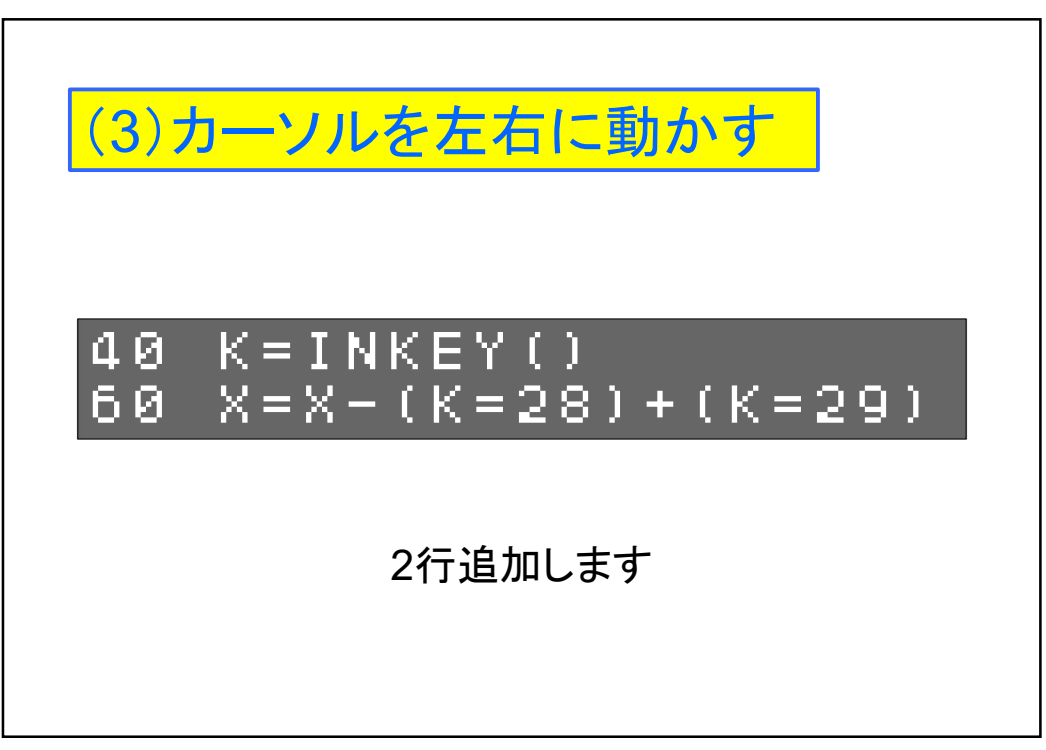

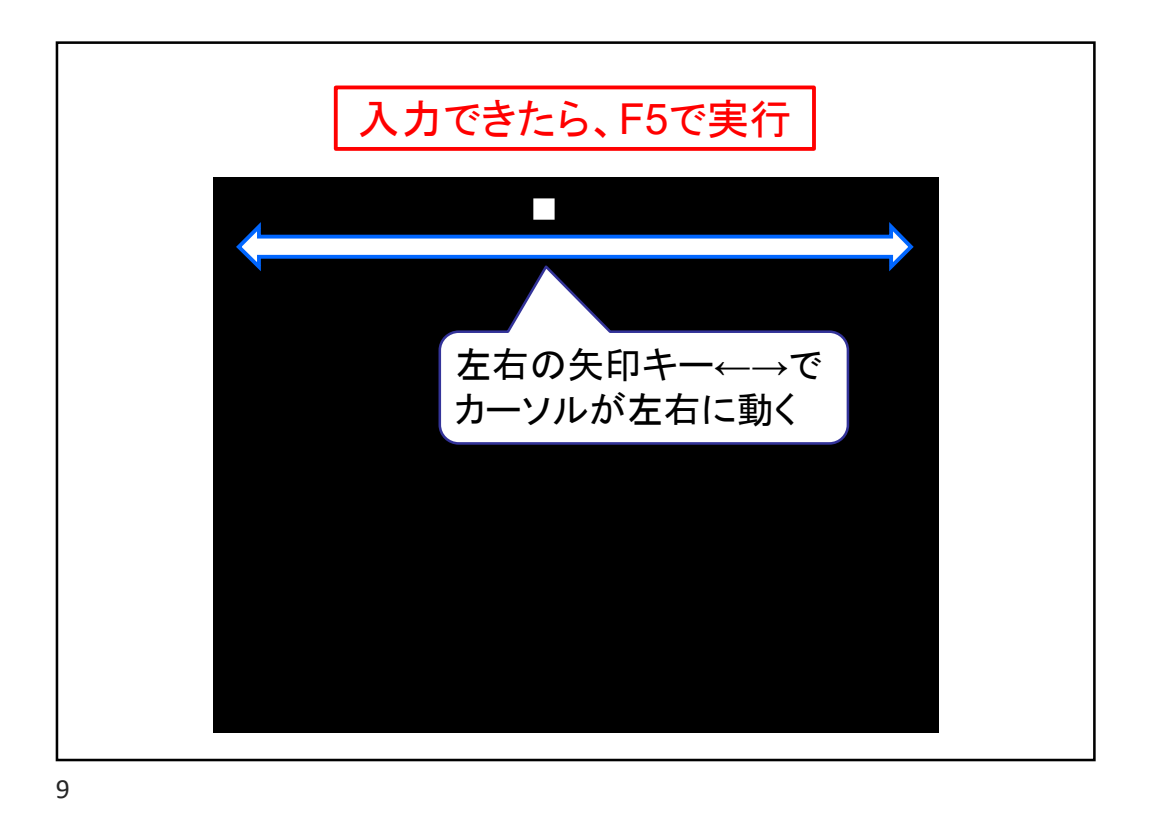

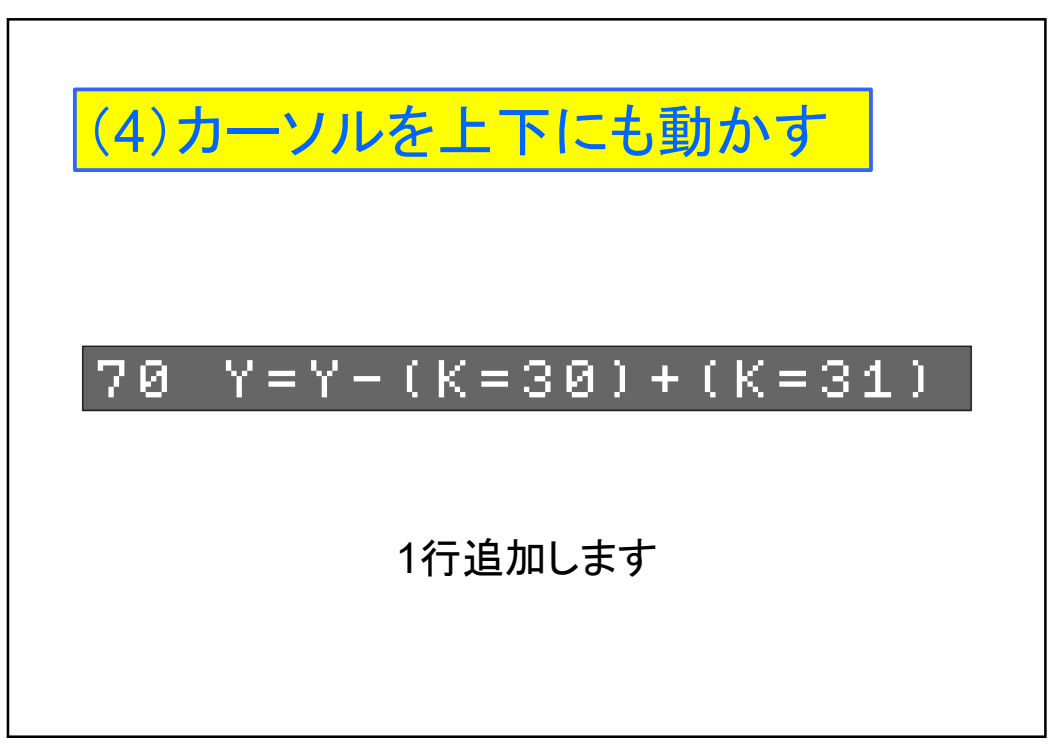

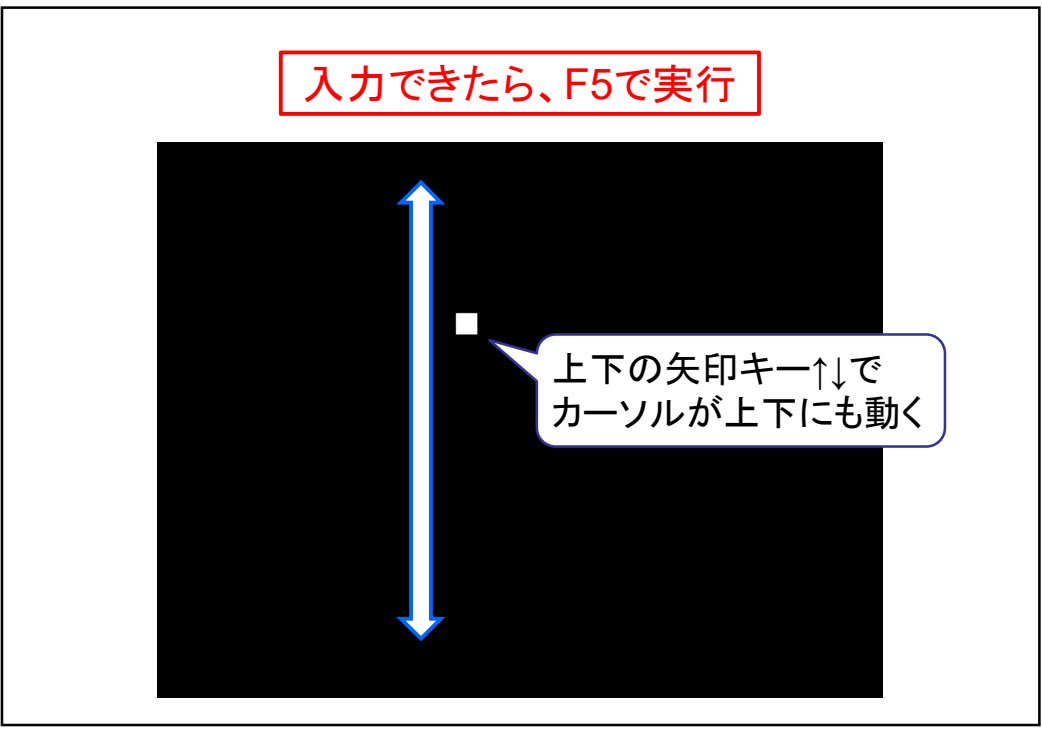

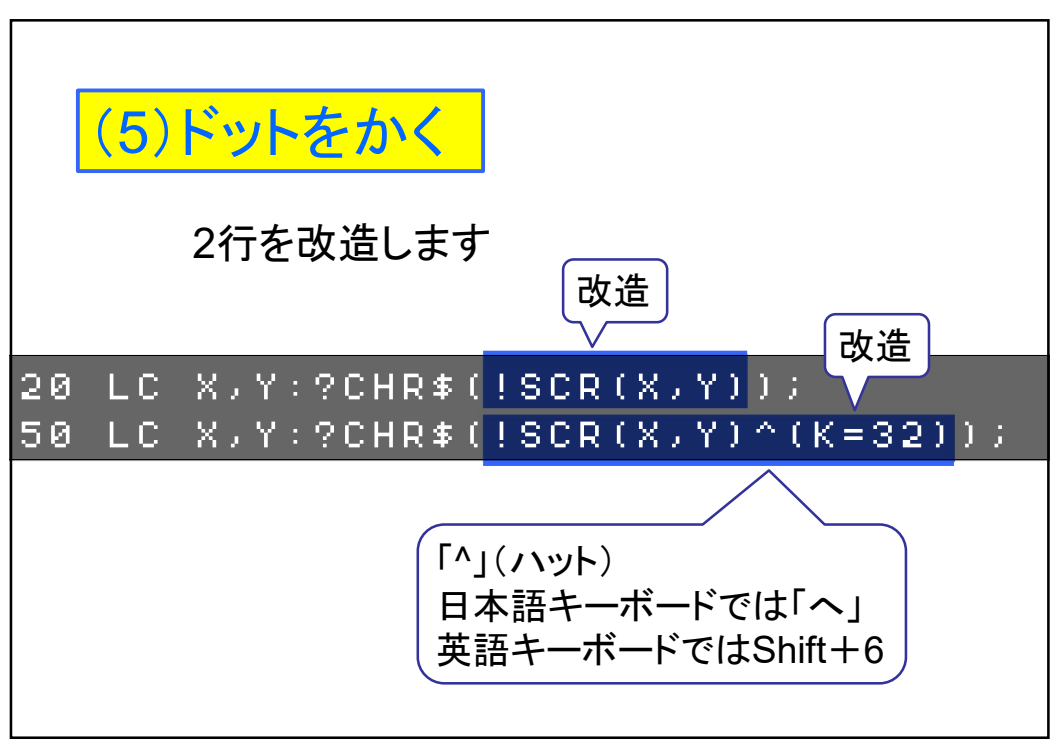

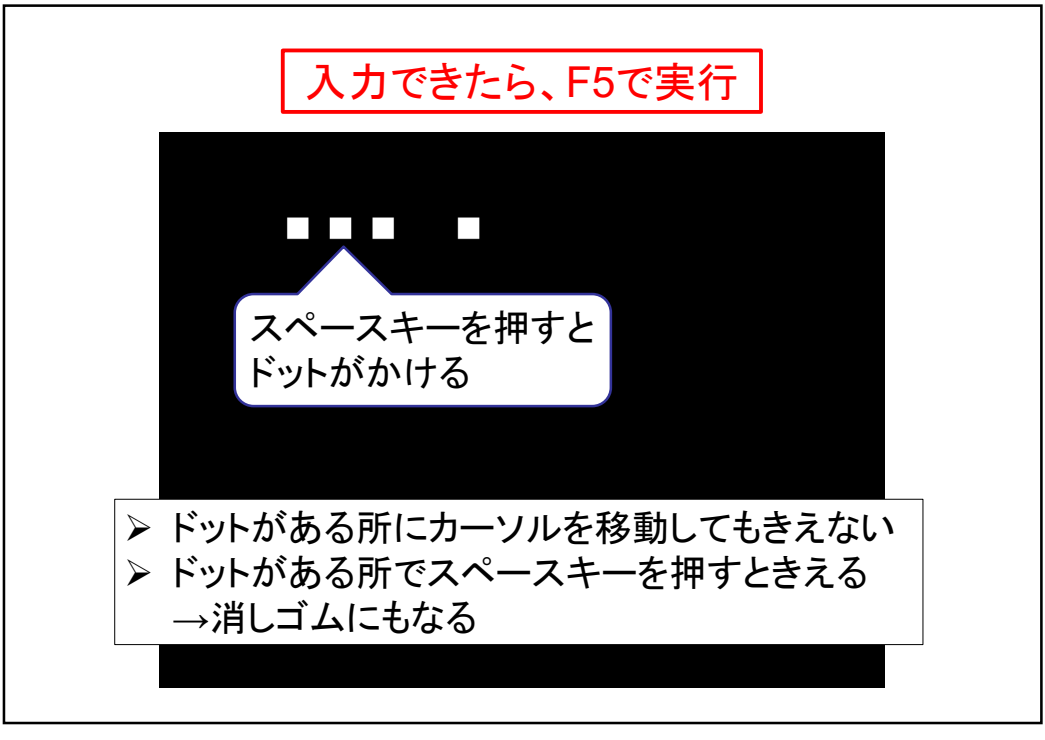

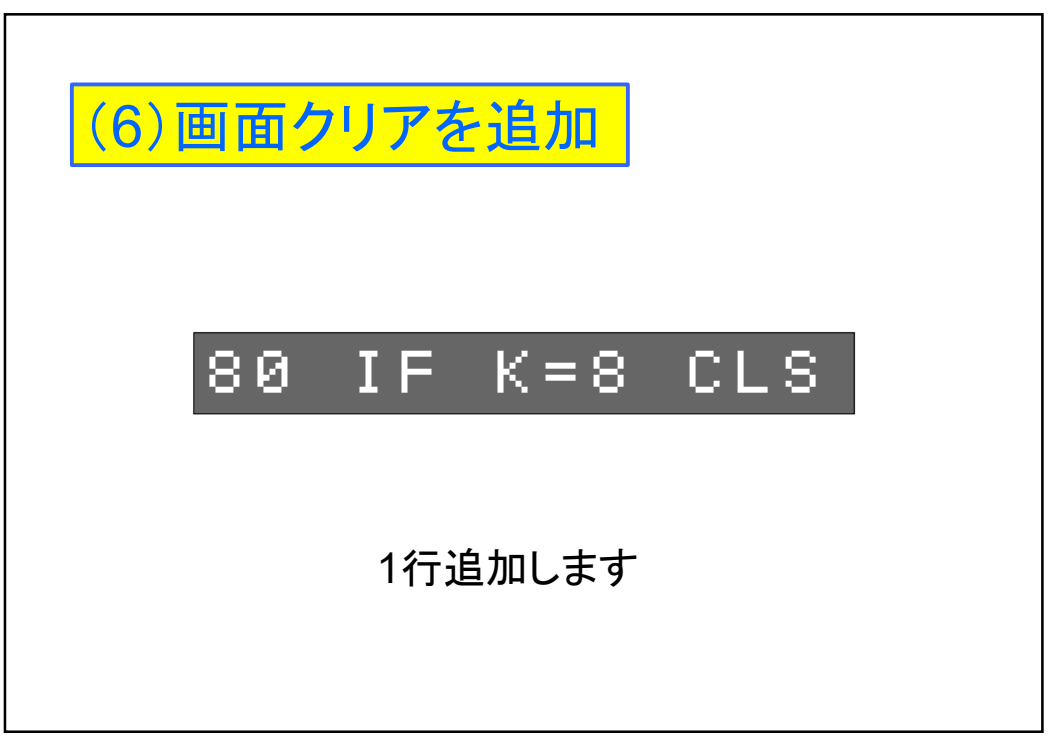

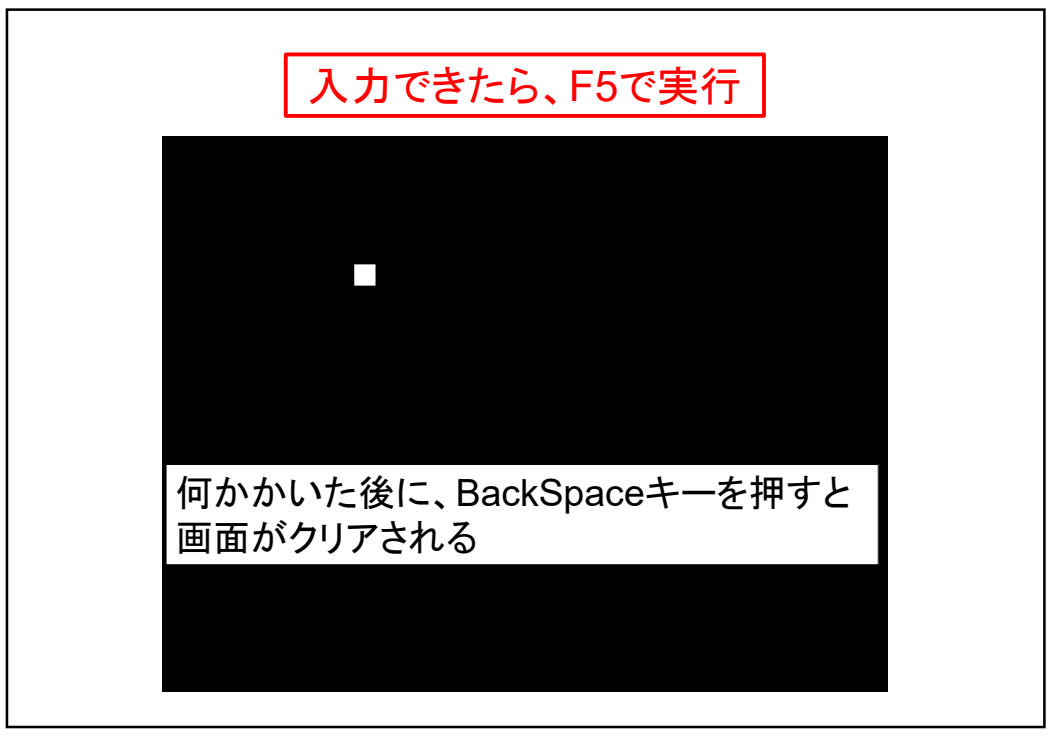

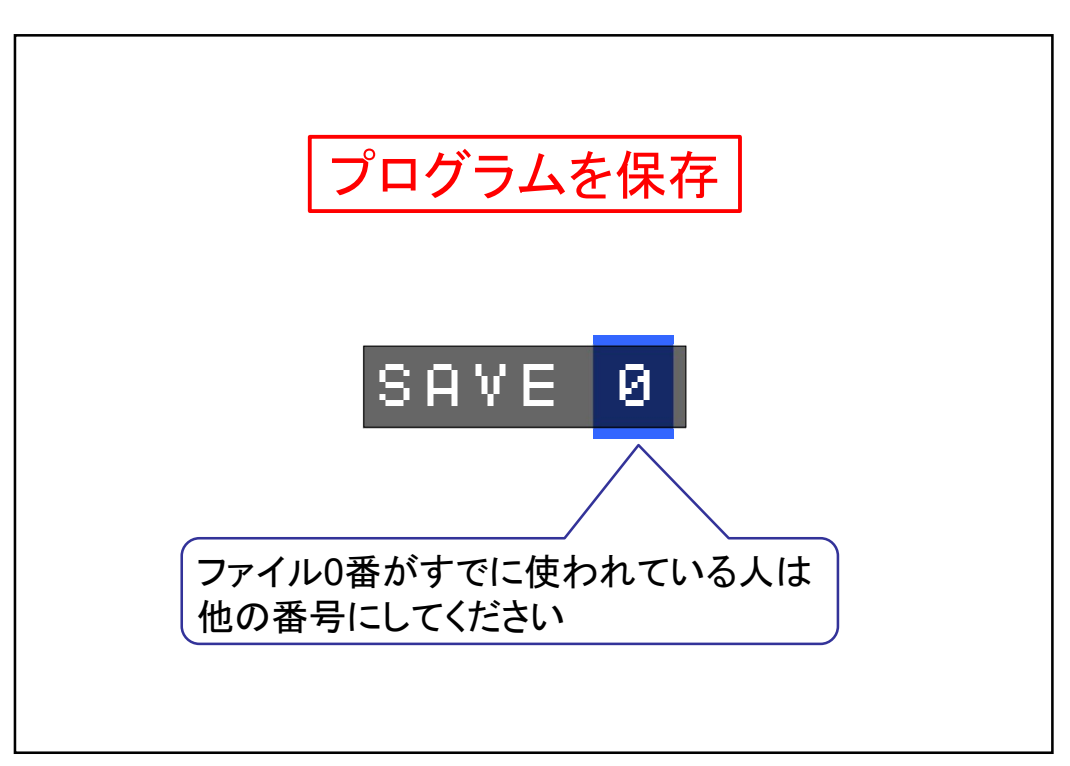

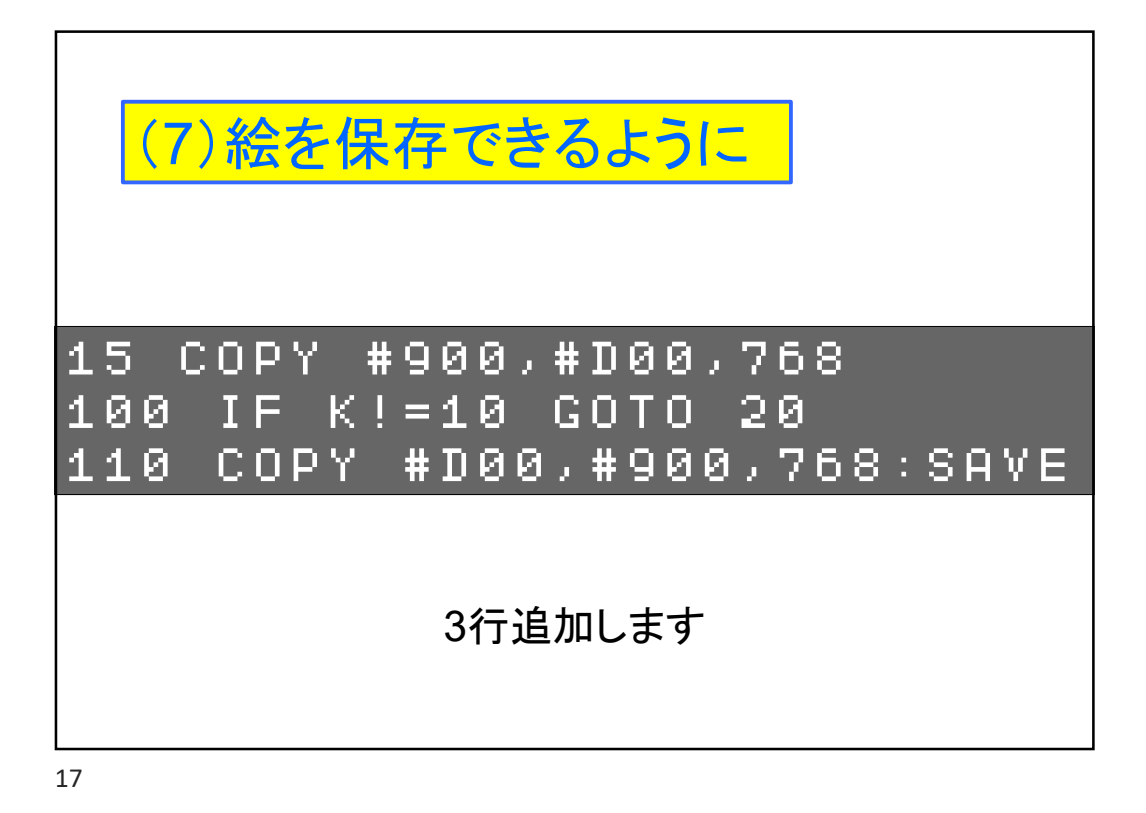

入力できたら、F5で実行 Saved 228byte 絵をかいた後に、Enterキーを押すと この絵が保存される

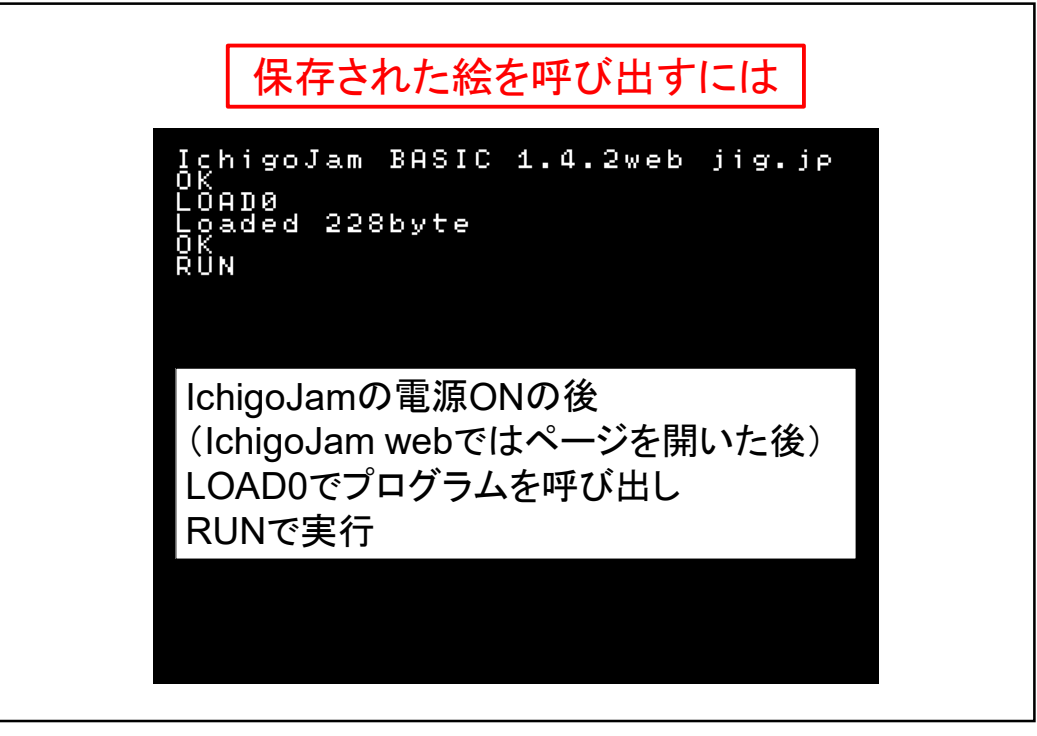

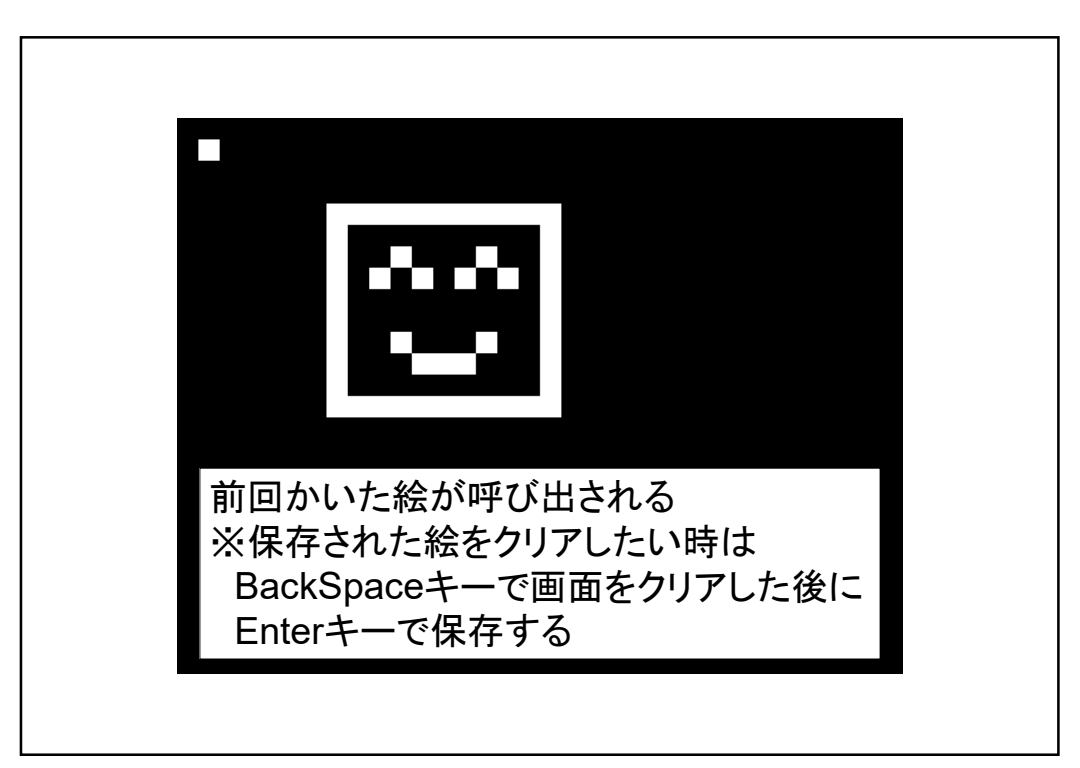

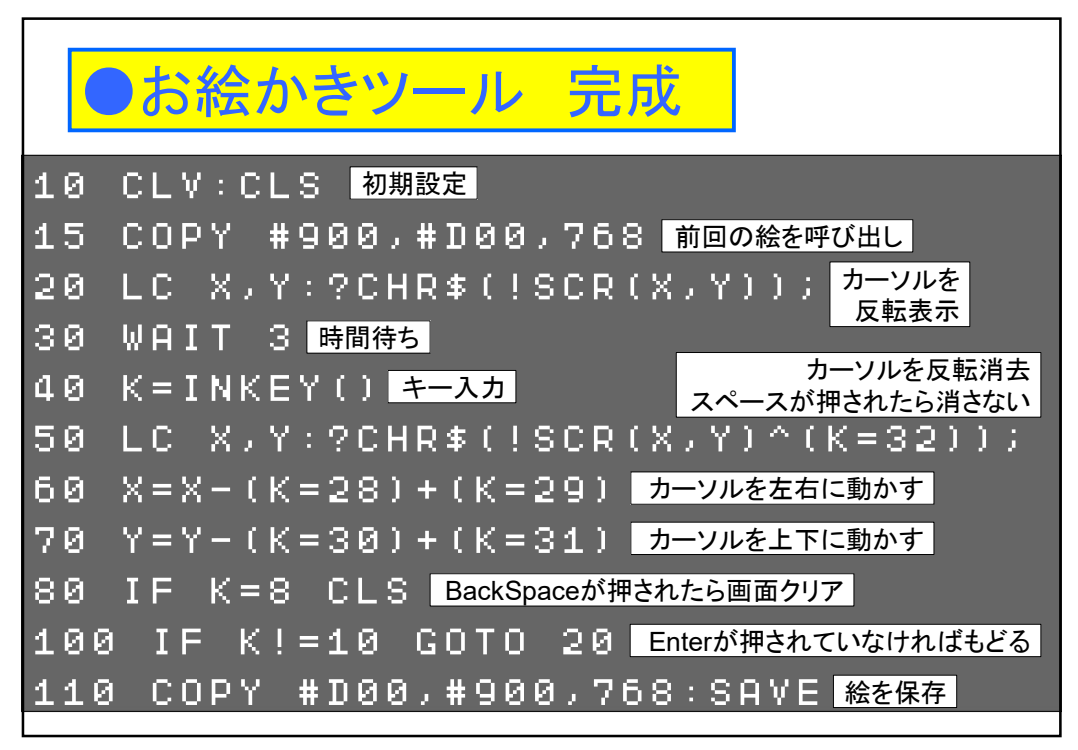

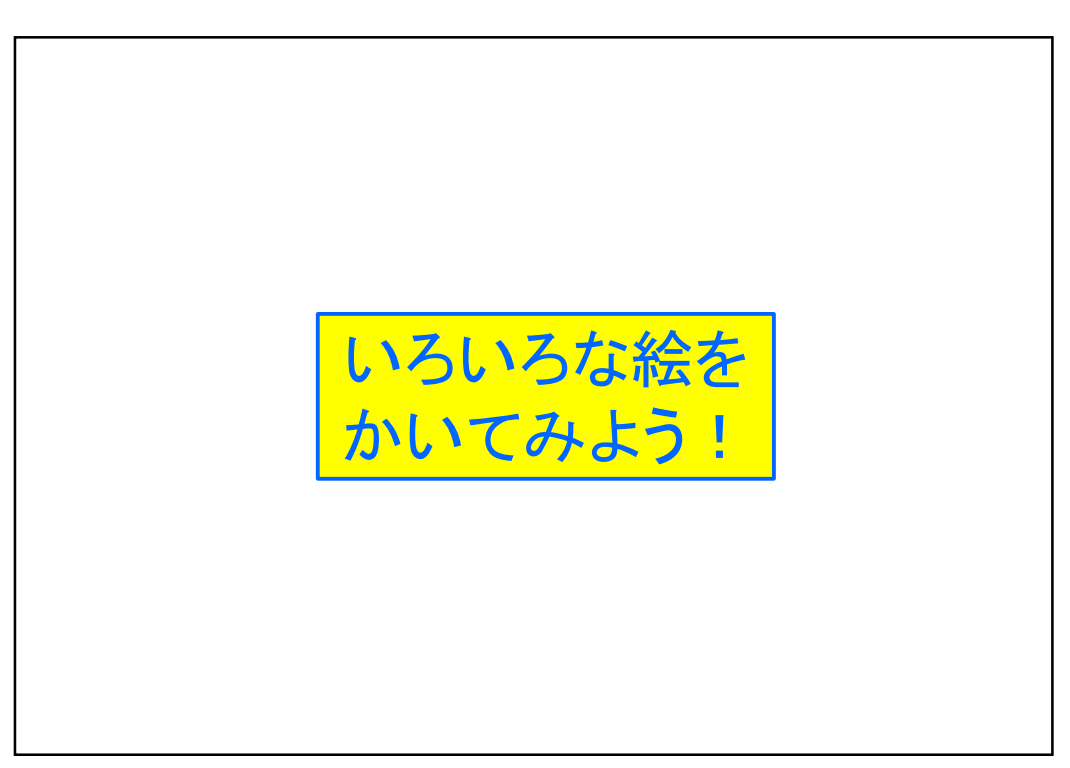

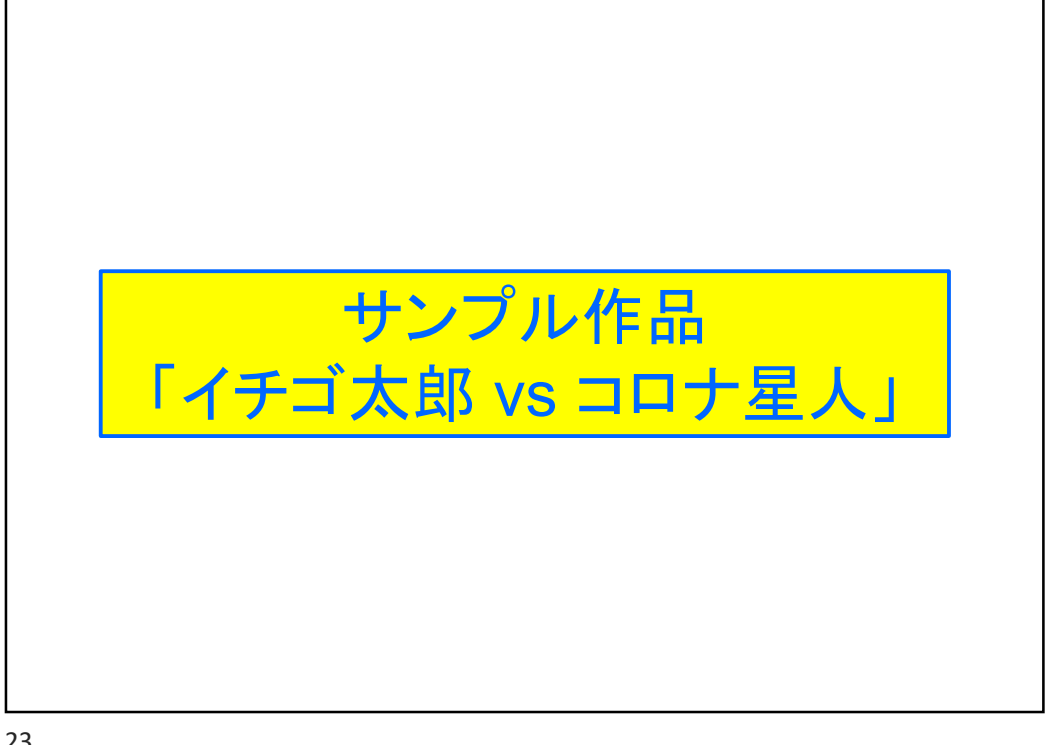

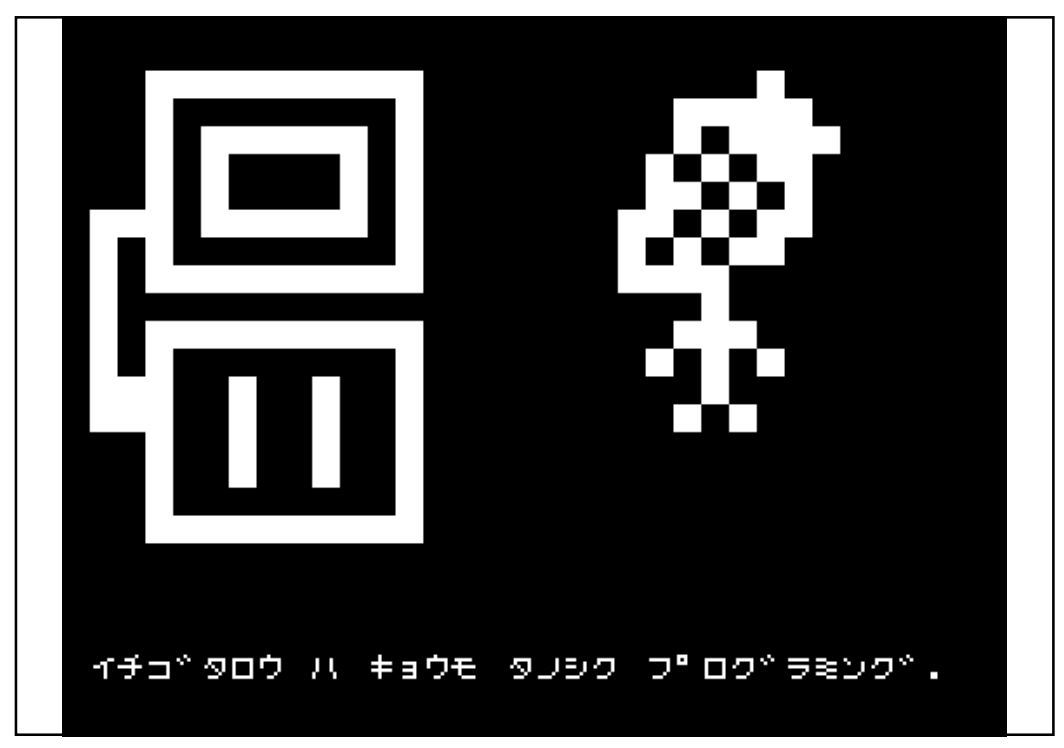

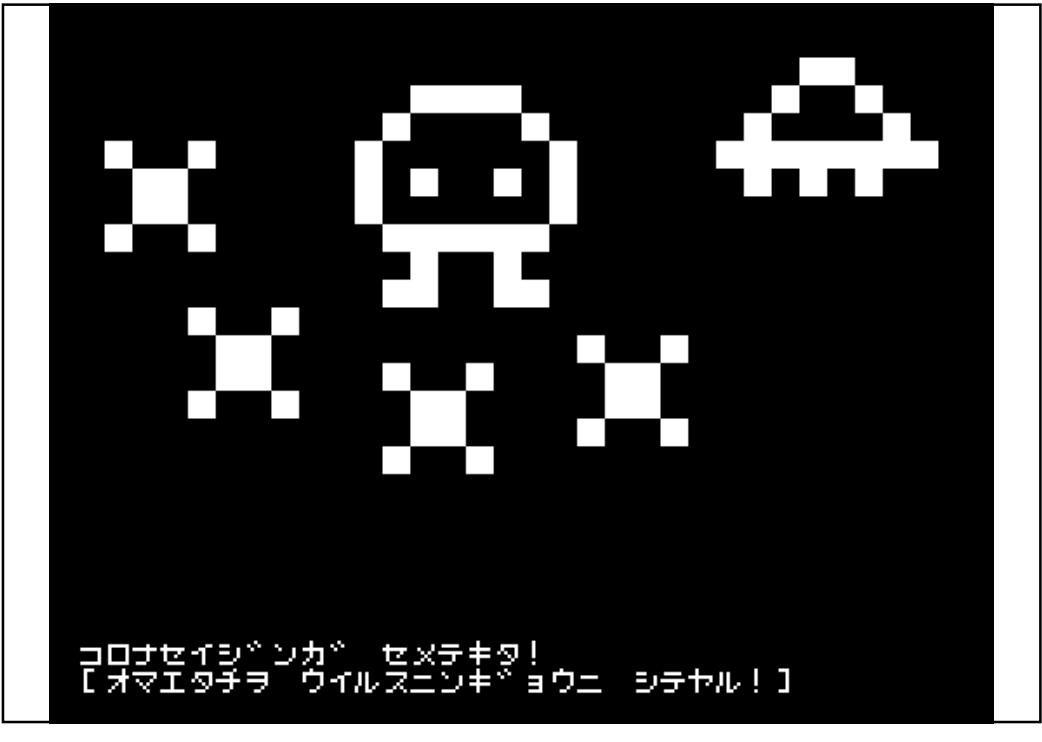

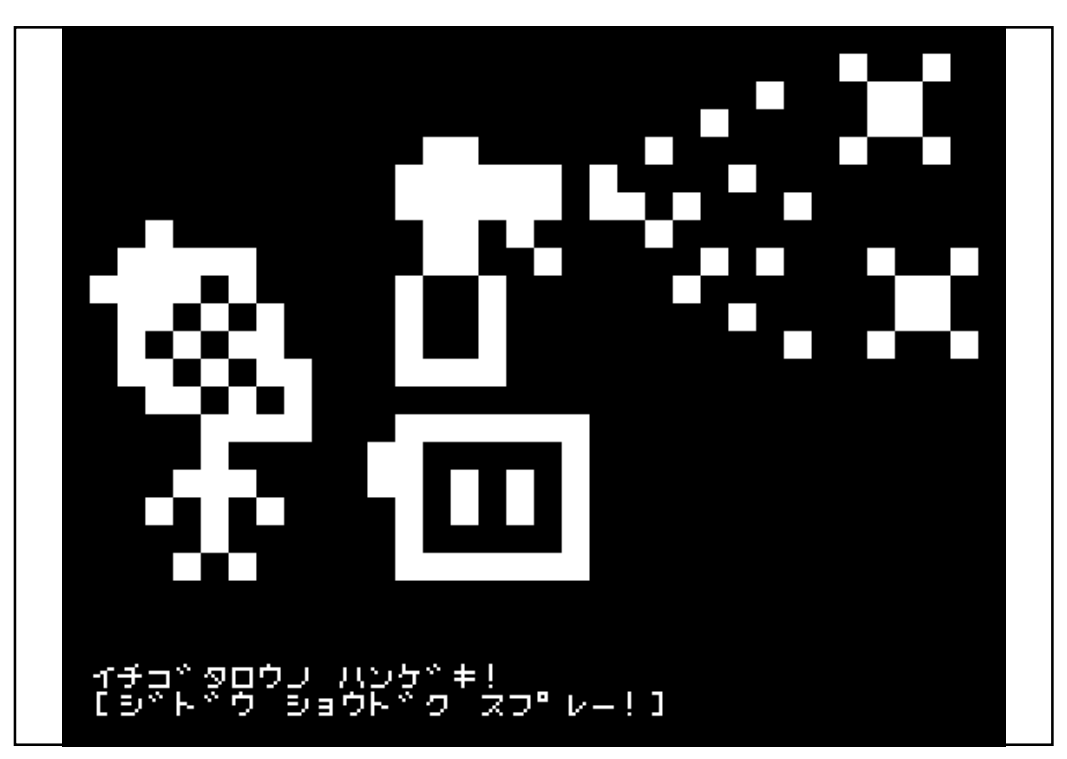

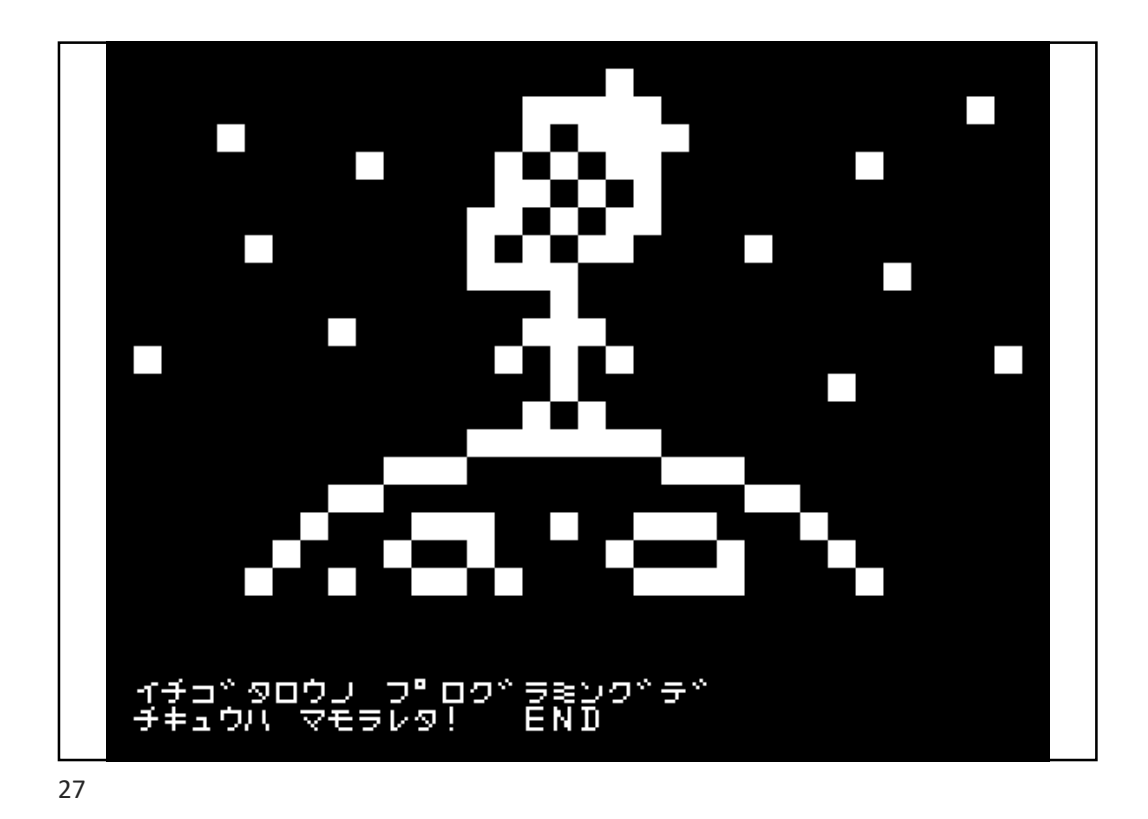

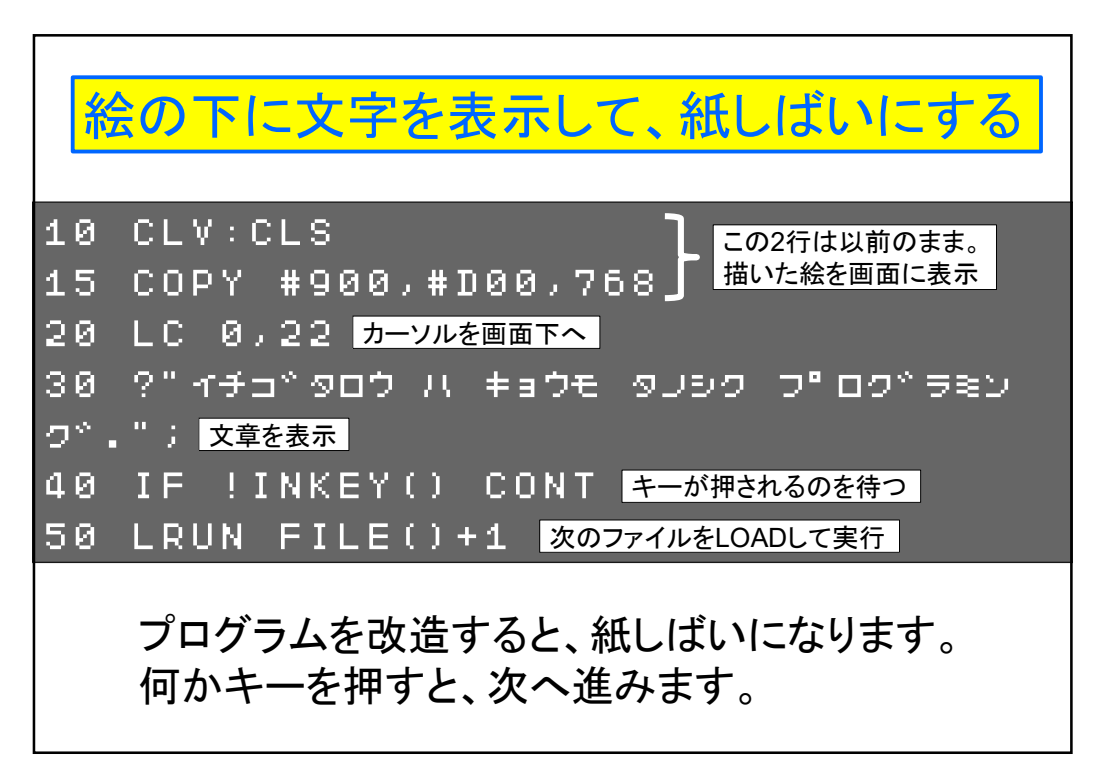

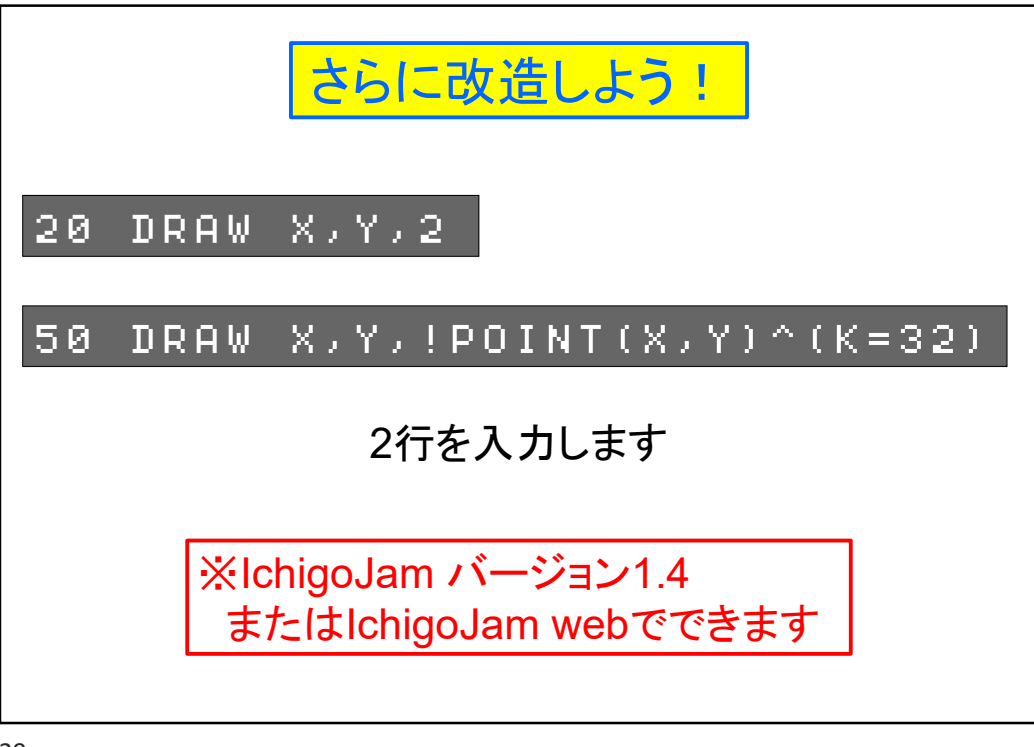

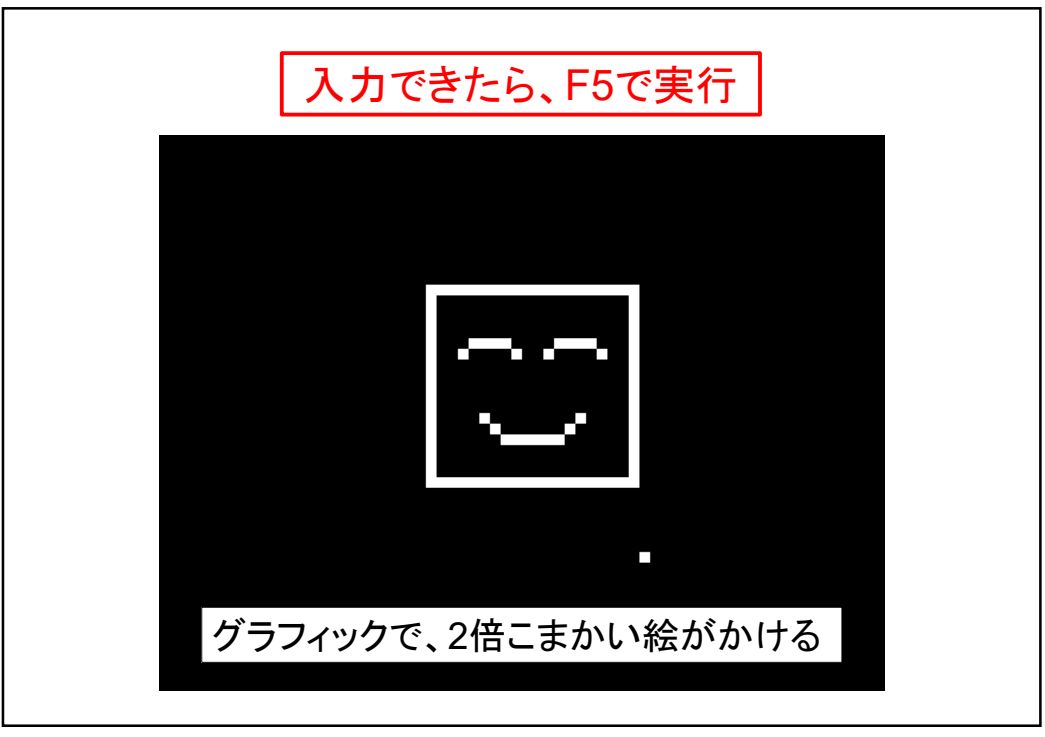